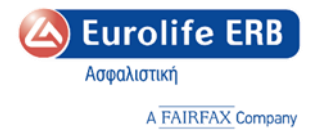

# Οδηγός Λειτουργίας Εκπαιδευτικής Πλατφόρμας Eurolife ERB

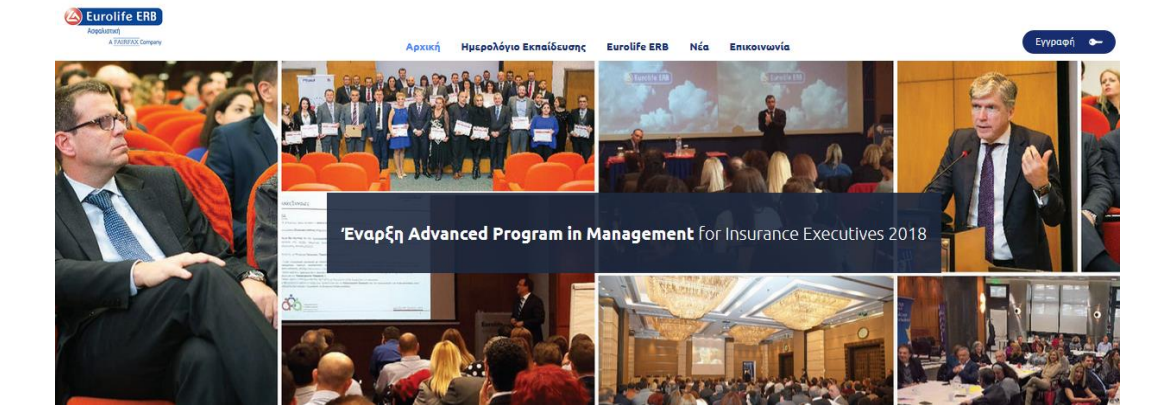

Ιούλιος 2018

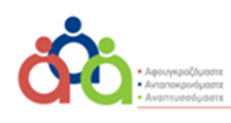

Διεύθυνση Εκπαίδευσης

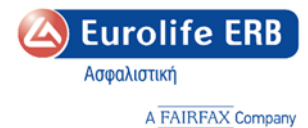

#### Αγαπητοί Συνεργάτες,

Ακολουθούν τα βήματα καταχώρησης και λειτουργίας της νέας εκπαιδευτικής μας πλατφόρμας.

- Η ηλεκτρονική διεύθυνση της πλατφόρμας εκπαίδευσης είναι https://training.eurolife.gr
- Η πλατφόρμα υποστηρίζεται από όλα προγράμματα περιήγησης π.χ Chrome ή Mozilla.
- Για την καλύτερη λειτουργία προτείνουμε τη χρήση Chrome ή Mozilla
- Η πρόσβαση στη διεύθυνση https://training.eurolife.gr μπορεί να γίνει είτε από υπολογιστή (desktop laptop), του tablet ή του κινητού σας (smartphone).

#### Αρχική εικόνα

#### **Εικόνα 1<sup>η</sup> : https://training.eurolife.gr**

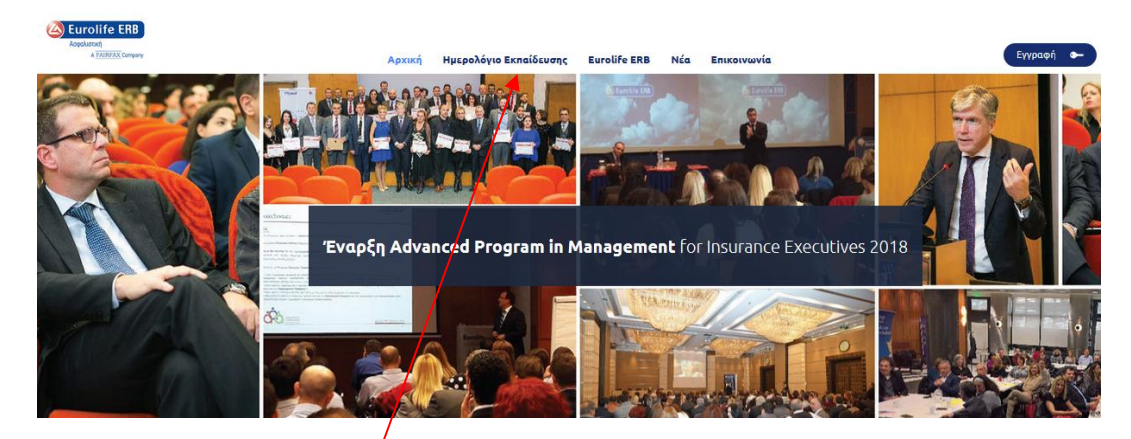

### Στην πρώτη σελίδα εμφανίζεται το menu που αποτελείται:

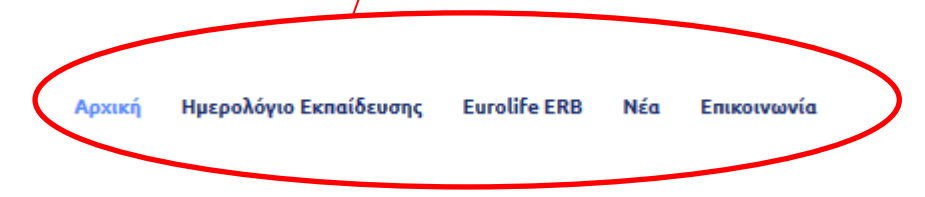

Στην Αρχική εικόνα θα έχετε σε μπλέ φόντο στο κέντρο μηνύματα για προσεχείς Ημερίδες ή χρήσιμα Σεμινάρια.

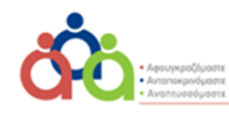

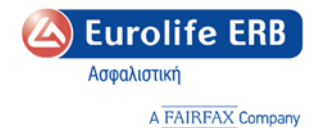

Στη δεξιά πλευρά Εγγραφή, Είσοδος.

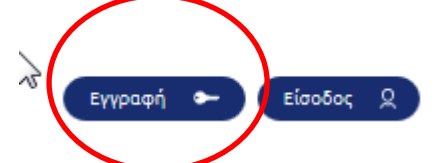

Εγγραφή για να αποκτήσετε πρόσβαση στην εκπαιδευτική μας πλατφόρμα σε περίπτωση που είστε ή όχι χρήστης του Eurolife Partners.

| Acquarterial | Αρχική Ημερολόγιο Εκπαίδευσης Ευτοίίδε ΕRB Νέα Επικοινωνία | Εγγραφή 🍝 Είσοδος 🞗 |
|--------------|------------------------------------------------------------|---------------------|
|              | Εγγραφή                                                    |                     |
|              | Κάνε εδώ την εγγραφή σου                                   |                     |
|              | Είστε Χρήστης του Eurolife Partners;                       |                     |

Ποιο κάτω μπορείτε να δείτε τα Νέα του Ασφαλιστικού Κλάδου (αριστερά) και τα Νέα της Eurolife ERB (δεξιά)

| Νέα του Ασφαλιστικού Κλάδου                                                                                                    | Νέα της Eurolife ERB                                                                                                    |
|----------------------------------------------------------------------------------------------------|----------------------------------------------------------------------------------------------------|
| 25 Μαί 2018<br>Οκύρωση απέναντι στον κυβερνοκίνδυνο από την ERB Ασφαλιστικές<br>Υπηρεσίες<br>Απαντήσεις σχετικά με τους τρόπους προστασίας από τους κινδύνους του διαδικτύου έδωσε η<br>ΕΒΒΑσφαλιστικές Υπηρεσίες, ΑΕΜΑ κατά τ | 24 Mai2018<br><b>Γιατί είναι σημαντική η ασφάλιση των προσωπικών αντικειμένων μας;</b><br>Όποιος έχει, έστω και μια φορά, χάσει στη ζωή του, το πορτοφόλι, τις κάρτες, τα κλειδιά, τοκινητι<br>του τηλέφωνο ή κάποιο άλλο |
| Ολα τα νέα μας                                                                                                    | 24 Μαί2018<br><b>Ραγδαία η "επέλαση" της τεχνολογίας στον ασφαλιστικό κλάδο</b><br>Το δικά της Digital Factory με στάκο την ανάπτυξη ψηφιακών προϊόντων, λαμβάνοντας υπόψιν κα<br>τεφθέλτστες πρακτικές παγκοσμίω         |
|                                                                                                    | οι Φεβ 2018<br>Eurolife Partners : Το νέο Portal συνεργατών της Eurolife ERB<br>Ο νέοςπροορισμός στο ταξίδι του ψηφιακού μετασχηματισμού Eurolife 2.0 είναι γεγονός.Η Euroli<br>ERB συνεχίζοντας δυναμικά την             |
|                                                                                                    | Όλα τα νέα μας                                                                                                    |
| κόνα 2 <sup>η</sup> :Ημερολόγιο Εκπαίδευσης                                                                                                    |                                                                                                    |
|                                                                                                    |                                                                                                    |
| Ασχικά Ημεοολόγιο Εκασίδευσας Ευτοlife Εί                                                                                                    | RB Νέα Εσικοινωνία                                                                                                    |

Μπορείτε να επιλέξετε **είτε** από το Ημερολόγιο Εκπαίδευσης το εκπαιδευτικό πρόγραμμα σεμινάριο ή πρόγραμμα επαναπιστοποίησης που σας ενδιαφέρει να παρακολουθήσετε. Στο ημερολόγιο τα εκπαιδευτικά προγράμματα αποτυπώνονται και με διαφορετικό φόντο.

- Μπλε φόντο τα σεμινάρια
- Μπορντό φόντο τα προγράμματα επαναπιστοποίησης κ.τ.λ

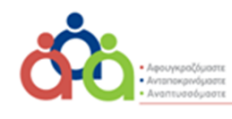

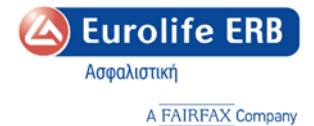

Το εκάστοτε φόντο αυτόματα μεταβάλετε σε γκρι με την ολοκλήρωση του προγράμματος ή σε περίπτωση που οι θέσεις έχουν καλυφθεί.

Στην περίπτωση αυτή η ένδειξη της διαθεσιμότητας από πράσινη γίνεται κόκκινη και το κουμπί Αίτηση θα είναι ανενεργό

| Ημίνια Μάθοδος<br>Έναρξης Τύπος Τόπος διεξαγωγής Εκπαιδευτικό Αντικόψενο διδοσκολίας δι                                   | of the second |
|----------------------------------------------------------------------------------------------------|---------------|
| 06/07/2018 ΕΠΑΝΑΠΕΤΟΠΟΙΗΣΗ ΑΘΗΝΑ-ΕΚΠΑΙΔΕΥΤΙΚΟ ΚΕΝΤΡΟ Τομέος Γ΄ «Η Επικοινωνία στις Πωλήσεις» 2018 ΔΙΑ 2021-Σ.<br>ΕUROLIFE | aligned.      |

# **Είτε από τις Προγραμματισμένες Δραστηριότητες** που βρίσκονται κάτω από το Ημερολόγιο συμπληρώνοντας την Αίτηση.

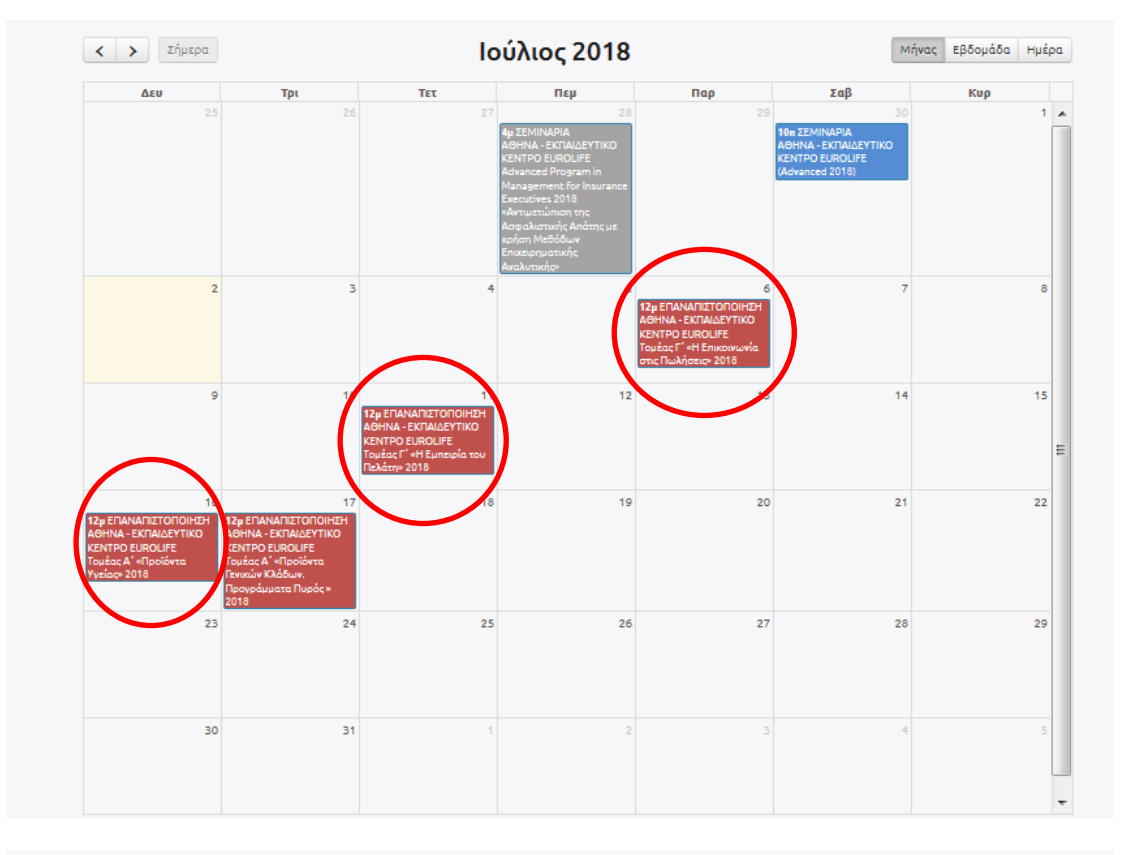

|                   |           | Πρ                                       | ογραμματισμένες Δραστηριότητες                                                                                                    |                        |                         |
|-------------------|-----------|------------------------------------------|----------------------------------------------------------------------------------------------------|------------------------|-------------------------|
| Ημ/νια<br>Έναρξης | Τύπος     | Τόπος διεξαγωγής                         | Εκπαιδευτικό Αντικέιμενο                                                                                                    | Μέθοδος<br>Διδασκαλίας | Διαθεσιμότητο ευμμετοχή |
| 28/06/2018        | ΣΕΜΙΝΑΡΙΑ | A0HNA - EKITAI∆EYTIKO<br>KENTPO EUROLIFE | Advanced Program in Management for Insurance Executives 2018 «Αντιμετώπιση της<br>Ασφαλιστικής Απάτης με χρήση Μεθόδων Επιχειρηματικής Αναλυτικής» | ΔΙΑ ΖΩΣΗΣ              | * Αίτηση                |
| 30/12/2018        | ΣΕΜΙΝΑΡΙΑ | AOHNA - EKITAIΔEYTIKO<br>KENTPO EUROLIFE | (Advanced 2018)                                                                                                    | ΕΝΔΟΕΤΑΙΡΙΚΟ           | . Αίτηση                |

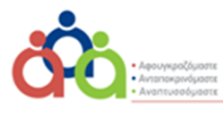

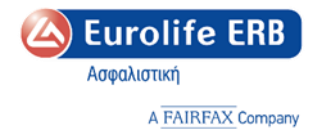

Στη συνέχεια ακολουθείται τα βήματα Εγγραφής

### **Βήμα 1°** :

<u>Το ποιο σημαντικό</u> ώστε να μπορέσετε να αποκτήσετε πρόσβαση τόσο στην Ηλεκτρονική Πλατφόρμα όσο και στο να κλείνετε θέση για Σεμινάρια ή Επαναπιστοποίησεις

# Είτε είστε χρήστης του Eurolife Partners είτε όχι θα πρέπει να ακολουθήσετε το παρακάτω υποχρεωτικό βήμα.

| Evyp                                                                                                    | ραφή                                                     |                     |
|----------------------------------------------------------------------------------------------------|----------------------------------------------------------|---------------------|
| Κάνε εδώ την εγγρα                                                                                                    | ιφή σου ή συνδέσου                                       |                     |
| Κωδικός: 1081-3<br>Ημ/νια Αγξής: 06/07/2018<br>Ημ/νια Αγξής: 06/07/2018<br>Τέλος Τομίας Γ΄ «Η Επικονωνία στις Πωλήσεις« 2018<br>Τύσος: ΕπιΑικΑπιΖΤΟΠΟΙΗΖΗ<br>Τόσος διεξαγωγής: ΑΘΗΝΑ - ΕΚΠΑΙΔΕΥΤΙΚΌ ΚΕΝΤΡΟ EUROLIFE                                                                                                    |                                                          |                     |
| Elστε Νέοο Άμηστης στο ττοπώς eurolife.gr<br>Δηλώστε Συμμετοκή                                                                                                    | Έκετε Ήδη Λογαριασμό<br>Στοιχεία Εισόδου<br>Username<br> | 6                   |
|                                                                                                    | Δηλώστε Συμμετοχή                                        |                     |
| Διστοί τραμοτικά     Καρατικά     Κραμοτικά     Καρατικά     Καρατικά     Κραμοτικά     Καρατικά     Καρατικά | Eurolife ERB Néa Emisorouvía                             | Εγγραφή 🍝 Είσοδος 🧕 |
| Κάνε ελ                                                                                                    | εγγραφή<br>δώ την εγγραφή σου                            |                     |
| Είστε Χρήσ                                                                                                    | της του Eurolife Partners;                               |                     |

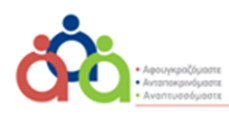

|                                                                                         | A FAIRFAX Com                          |
|-----------------------------------------------------------------------------------------|----------------------------------------|
| Κάνε εδώ την εγγρ                                                                       | αφή σου                                |
| Είστε Χρήστης του Euro                                                                  | life Partners;                         |
| NAI                                                                                     | OXI                                    |
|                                                                                         |                                        |
| Καταχωρήστε τα στοιχεία με τα οποία θέλετε να σ                                         | συνδέεστε στην πλατφόρμα.              |
|                                                                                         |                                        |
| *Password                                                                               | ۲                                      |
|                                                                                         |                                        |
| Βασικά Στοιχεία                                                                         |                                        |
| *Ei                                                                                     | πώνυμο                                 |
|                                                                                         | ~~~~~~~~~~~~~~~~~~~~~~~~~~~~~~~~~~~~~~ |
| *Ιδιότητα Επ                                                                            | ιμελητήριο                             |
| EIMEÇIE                                                                                 | ETIOREÇE                               |
| *АФМ *А                                                                                 | ι.Μ. Επιμελητηρίου                     |
| Κάτοχος Πιστοποιήσεων *Ε                                                                | mail                                   |
| Πιστοποιητικό Α                                                                         |                                        |
| Πιστοποιητικό Β (Ασφαλιστικός Πράκτορας) *Κ                                             | τινητό                                 |
| Πιστοποιητικό Γ (Μεσίτης Ασφαλίσεων)                                                    | -                                      |
| Πιστοποιητικό Δ (Unit Linked) Τη                                                        | λέφωνο                                 |
| «K                                                                                      | ωδικός Γραφείου                        |
| -                                                                                       | Τα πεδία με (*) είναι υποχρεωτικά      |
|                                                                                         |                                        |
| Έλαθα υπότας για το χρόσο Δεδομένων Βροσωσικού Χαρακτόρο με Ράσο του Κουσιουά ΕΕ        | 2016/670                               |
| and a firmer for all the first an observe in the sound of where the broad conversion of |                                        |

Υπάρχουν υποχρεωτικά πεδία ώστε να γίνει για την πρώτη φορά επιβεβαίωση των στοιχείων σας. Σε περίπτωση όπου δεν βάλετε όλα τα υποχρεωτικά σας στοιχεία θα εμφανίζεται μήνυμα και θα σας επιστρέφει στο σημείο όπου δεν έχετε συμπληρώσει το κενό.

Παράδειγμα σε περίπτωση που δεν έχετε επιλέξει την αποδοχή της χρήσης προσωπικών δεδομένων.

|                      | NAI                                          | oxi |  |
|----------------------|----------------------------------------------|-----|--|
| αταχωρήστ<br>sername | Μήνυμα Σφάλματος<br>Πατήστε την αποδοχή όρων |     |  |
| assword              |                                              |     |  |

<u>Εφόσον συμπληρώσετε όλα τα στοιχεία σας αποστέλλετε μήνυμα στο email που έχετε</u> δηλώσει κατά την καταχώρηση:

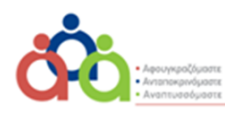

Eurolife ERB

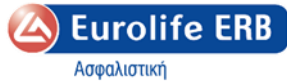

ποφαλιστική

|                                                                                    |                                                                                                    |                                                                                                    |                                             |                                    | A FAIRFAX  | Company | у |
|------------------------------------------------------------------------------------|----------------------------------------------------------------------------------------------------|----------------------------------------------------------------------------------------------------|---------------------------------------------|------------------------------------|------------|---------|---|
| <b>⊟</b> 5                                                                         | ଏ ↑ ↓ 🛱 =                                                                                                    | Νέος χρήστης στο Train                                                                                                    | ning Eurolife - Message (HT                 | IML)                               | <b>=</b> – |         | × |
| File N                                                                             | Message 🛛 🖓 Tell me what yo                                                                                                    | u want to do                                                                                                    |                                             |                                    |            |         |   |
| ि ► ► Delete                                                                       | Reply Reply Forward<br>All                                                                                                    | Image: Incomparison     Image: Image: | Move A                                      | ssign Mark Categorize Follow       | Translate  | Zoom    |   |
| Delete                                                                             | Respond                                                                                                    | Quick Steps                                                                                                    | Ta Move                                     | Tags                               | Editing    | Zoom    | ^ |
|                                                                                    | Παρ 29/06/2018 10:06 πμ<br>elearnTraining@eurolife.gr<br><b>Νέος χρήστης στο Training Eur</b> o                                                              | life                                                                                                    |                                             |                                    |            |         |   |
| To Martzaklis                                                                      | Apostolos                                                                                                    |                                                                                                    |                                             |                                    |            |         | ~ |
| Σας καλω<br>Τα στοιχε<br>Όνομα χρ<br>Κωδικός :<br>Για οποιο<br>Η Ομάδα<br>Η αίτησή | ισορίζουμε στην Πλατφόρι<br>ιία σύνδεσής σας στην πλα<br>ήστη:<br>πρόσβασης:<br>δήποτε θέμα τεχνικής υπο<br>του Teaining Eurolife<br>σας είναι προς έγκριση. | .α Ψηφιακής Εκπαίδευσης Training Ι<br>ιφόρμα ηλεκτρονικής εκπαίδευσης ε<br>Γ<br>στήριζης μπορείτε να επικοινωνήσετι                                                                                                    | Eurolife.<br>ίναι:<br>ε μαζί μας μέσω email | l στο <u>elearnTraining@euro</u> l | ife.gr     |         |   |

# Εφόσον οριστικοποιηθεί η εγγραφή σας, σας αποστέλλεται το παρακάτω μήνυμα για την οριστική δέσμευση της συμμετοχής σας:

| - 🗄 S (       | ଏ ↑ ↓ 🖻                                                                         | ÷                                  |                                     | Επιβεβαίωση Συμμετο                               | (ής - Message I | (HTML)    |                           |                   | <b>•</b> - |                   | × |
|---------------|---------------------------------------------------------------------------------|------------------------------------|-------------------------------------|---------------------------------------------------|-----------------|-----------|---------------------------|-------------------|------------|-------------------|---|
| File N        | /lessage 🛛 🖓 Tell r                                                             | me what you v                      | want to do                          |                                                   |                 |           |                           |                   |            |                   |   |
| ि ► ► Delete  | Reply Reply Forv<br>All<br>Respond                                              |                                    | rdc<br>Team Email<br>Reply & Delete | G To Manager<br>✓ Done<br>۶ Create New<br>k Steps | Move            | Assign    | Mark Categori<br>Unread * | ze Follow<br>Up = | Translate  | Q<br>Zoom<br>Zoom | ~ |
| To Martzaklis | Ταρ 29/06/2018 11:11 τ<br>elearnTraining@et<br>Επιβεβαίωση Συμμετα<br>Apostolos | πμ<br>eurolife.gr<br>τ <b>οχής</b> |                                     |                                                   |                 |           |                           |                   |            |                   | ^ |
| Αγαπητέ ο     | συνεργάτη επιβεβ                                                                | βαιώνουμε τ                        | ην συμμετοχή σα                     | ς για το πριγραμμα                                | που επιλέζα     | τε 1005-1 | >                         |                   |            |                   | Ι |

Για την καλύτερη και εύρυθμη επικοινωνία μας μπορείτε να επικοινωνείτε μέσω email:

elearnTraining@eurolife.gr χρησιμοποιώντας τον κωδικό του προγράμματος .

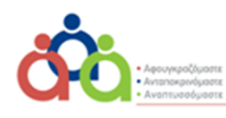

|                                               |                                                                                                    |                                                                             | Eurolife ERB        |
|-----------------------------------------------|----------------------------------------------------------------------------------------------------|-----------------------------------------------------------------------------|---------------------|
|                                               |                                                                                                    |                                                                             | Ασφαλιστική         |
|                                               |                                                                                                    |                                                                             | A FAIRFAX Company   |
| Appelanzet<br>Appelanzet<br>a TXERVAC Company | Αρχική Ημερολόγιο Εκπαίδευσης                                                                                                    | Eurolife ERB Νέα Επικοινωνία                                                | Εγγραφή 🍉 Είσοδος 🎗 |
|                                               |                                                                                                    | Εγγραφή                                                                     |                     |
| -                                             | Κάνε εδώ την                                                                                                    | εγγραφή σου ή συνδέσου                                                      |                     |
| Kuố<br>rạp<br>Hự/<br>Títk<br>Túm<br>Tốm       | ixkåg 1053<br>να Αξέρς 23/05/2018<br>ας Αδάντασθ Program in Management for insurance Executives 2018 «Αντιμ<br>ος δικέφνωγής AθHNA - ΕΧΠΑΙΔΕΥΤΙΚΟ ΧΕΝΤΡΟ ΕUROLIPE | ττώπση της Ασφαλιστικής Απάτης με χρήση Μεθόδων Επικειρηματικής Αναλισικής- |                     |
|                                               |                                                                                                    | 6                                                                           |                     |
|                                               | Είστε Νέος Χρήστης στο training.eurolife.gr<br>Δηλώστε Σαμμετονή                                                                                                  | Έχετε Ηδη Λογαριασμό<br>Στοιχεία Εισδόου<br>Username                        |                     |
|                                               |                                                                                                    | Password                                                                    |                     |
|                                               |                                                                                                    | Δηλωστε Συμμετο                                                             |                     |
|                                               |                                                                                                    |                                                                             |                     |

## <u>Βήμα 1° :</u>

## Πώς να κάνετε χρήση της νέας Βιβλιοθήκης στην εκπαιδευτική πλατφόρμα:

| Applorant<br>Applorant<br>ATARRAX Concern |            | Αρχική Ημι      | ερολόγιο Εκπαίδευση | ς Eurolife ERB            | Νέα Επικοινωνία                                                 |                                                                           |                     | Εγγραφή 🔶 Είσοδος 🖇   |
|-------------------------------------------|------------|-----------------|---------------------|---------------------------|-----------------------------------------------------------------|---------------------------------------------------------------------------|---------------------|-----------------------|
|                                           |            |                 | HĻ                  | ιερολόγιο Εκπαίδει        | νσης                                                            |                                                                           |                     | 8                     |
|                                           |            | Για να κλείσετε | την θέση σας παι    | τήστε στο κουμη           | ί "Αίτηση" στη στή                                              | λη "Συμμετοχή"                                                            |                     | Usemame               |
|                                           | < 🗲 Σήμερα |                 | loi                 | ί <mark>νιος 201</mark> 8 |                                                                 | м                                                                         | ήνας Εβδομάδα Ημέρα | Password              |
|                                           | Δευ        | Τρι             | Τετ                 | Πεμ                       | Παρ                                                             | Σαβ                                                                       | Кир                 | Είσοδος               |
|                                           |            |                 |                     |                           | 1<br>12µ ZEMINAPIA<br>AGHINA - EKTIALÓEYTIKO<br>KENTPO EUROLIFE | 2<br>9n Effanafiliztorioihizh<br>Aghna - Ektralizeytiko<br>Kentpo Euroufe | 3 4                 | Ξέχασα τον κωδικό μου |

## Είσοδος με βάση τους κωδικούς που έχετε κάνει κατά την αίτηση σας.

User Name: .....

Password: ..... & **Είσοδος** 

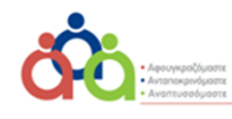

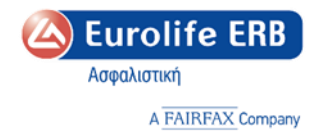

## Η πρώτη εικόνα της εκπαιδευτικής μας πλατφόρμας:

| ų                    | E         | ırolife ERB                 |                    |              |                |             |
|----------------------|-----------|-----------------------------|--------------------|--------------|----------------|-------------|
|                      | ADQ       | A FAIRFAX Company           |                    |              |                |             |
| αρασκευή, 29 Ιουνί   | xu 2018 - | 11:19                       |                    |              |                |             |
| 📰 Βιβλιοθήκες        | v         | 👫 Αρχική                    |                    |              |                |             |
| Training Eurolife    | ۲         |                             | uga c Fugalifa FDD |              |                |             |
| Αρχική               | (         | ΠΛατφορμα Ψηφιακής Εκπαιοε  | υσης ευτομιές ΕΚΒ  |              |                |             |
| Ημερολόγιο           |           | Προβολή Αρχείων Βιβλιοθήκης |                    |              |                |             |
| Ειδοποιήσεις         |           | Τα μαθήματά μου             |                    |              | $\searrow$     | 20.4        |
| Νέα - Ανακοινώσεις   |           | Eurolife                    |                    |              |                |             |
| Πληροφορίες Φοίτησης | ~         |                             |                    |              |                |             |
| Ρηφιακή μάθηση       | ~         | Μάθημα                      | Πρόοδος            | Ημ/νια Λήξης | Χρόνος Μελέτης | Καθηγητής   |
| εργαλεία             | *         | Προϊόντα Υγείας             |                    | ð.           | 00:00:00       | 8           |
| Στατιστικά           | <b>v</b>  | Διαχείριση Χρόνου & Stress  | 2.22%              | ö.           | 0 00:11:53     | 8           |
| Προφίλ               | *         |                             |                    |              |                |             |
|                      |           |                             |                    |              |                |             |
|                      |           |                             |                    |              |                | Περισσότερα |
|                      |           |                             |                    |              |                |             |
|                      |           |                             |                    |              |                |             |

## Η Αναζήτηση της Βιβλιοθήκης

| 6                          | <u>А</u> Е<br>Ас | urolife ERB<br>opolomal<br>A FAIRINK Company                                                                                                    |   |
|----------------------------|------------------|----------------------------------------------------------------------------------------------------|---|
| Η Παρασκευή, 29 Ιουν       | iou 2018         | s-11:19                                                                                                    | F |
| 🔳 Βιβλιοθήκες              | ~                | # Αρική > Βιβλοθήκες > Αρικία                                                                                                    |   |
| <ul> <li>Αρχεία</li> </ul> | ŕ                | Βιβλιοθήκη Αρχείων                                                                                                    |   |
| 🏤 Training Eurolife        | ι                | phuodulu hive was by                                                                                                    |   |
| 🞓 Πληροφορίες Φοίτησης     | <b>×</b>         | Γατωντας ανάξηση πωρίς να επετε πλέξει κλιάδο και κατηγομέδα σας εφανωταίου να όπο φαιεία του τρείουνας έπους μαθέτε να ανάξητατε αρεία, μουντε τη λέξη διείδ στην μπαρα ανάξητατη και πατήστε το μαρέθυνικό φαία. Αν θέκτε να κάνετε ανάξητη βόσει όλαδου και κατηφορία πλιθρίε ηρώτα<br>τον κλάδο, έπαια ανλέξει την κατήφορί που επιθμαίτε κατάξητας. |   |
| 🗐 Ψηφιακή μάθηση           | *                | ٩                                                                                                    |   |
| 📌 Εργαλεία                 | *                | 97/ ol.                                                                                                    |   |
| 😫 Στατιστικά               | ~                | ευτάξεσα Ζωής Εύνταξη Υγαία Ευμπλερωματικάς Πυρός                                                                                                    |   |
| 👗 Προφίλ                   | ~                | Néx Zwapiány Dagua Annoi Kláčn Opačívá                                                                                                    |   |
|                            |                  | Κατηγορίες                                                                                                    |   |

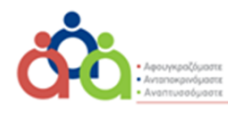

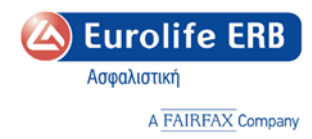

### Με αρκετούς τρόπους μπορείτε να κάνετε αναζήτηση:

|                                              | Eurolife ERB<br>Rogalement                                                                                                    | Pa                         |
|----------------------------------------------|----------------------------------------------------------------------------------------------------|----------------------------|
| <ul> <li>Х Параткеиń, 29 ючи́оυ 2</li> </ul> | A FAIRFAC Company<br>2018-1113                                                                                                    | ίαλως ήρθες,<br>demo demo6 |
| 🔲 Βιβλιοθήκες                                | Υ                                                                                                    |                            |
| <ul> <li>Αρχεία</li> </ul>                   |                                                                                                    |                            |
| Training Eurolife                            | Βιβλιοθήκη Αρχείων                                                                                                    |                            |
| 🞓 Πληροφορίες Φοίτησης 🚿                     | Υ Γατώντας ανάξηση κωρίς να έχετε ανλέξει κλάδο και κατηγορία θα σας μαροικτούν όλα τα αριαία του τρέοντας έπους. Αν θέλετε να ανάξητήστε αριαία, γράμτε τη λέξη όλειδί στην μήφα ανάξήτησης και πατήστε το μαχθονικό φοκά. Αν θέλετε να κάντε αναξήτηση βάσαι όλάδου και κατηγορίας από τον χρόθος ανλάδου και κατηγορίας από τον χρόθος ανλάδου και κατηγορίας από τον μαλάδο την μήφα αναξήτησης και πατήστε το μαχθονικό φοκά. Αν θέλετε να κάντε αναξήτηση βάσαι όλάδου και κατηγορίας από τον μαλάδο ή τον μαλάδου και κατηγορίας από τον μαλάδου και κατηγορίας από τον μαλάδου και μαλάδου και μαλάδου κα | έξτε πρώτα                 |
| 🛢 Ψηφιακή μάθηση                             | v                                                                                                    | ٩                          |
| 📌 Εργαλεία                                   | ×                                                                                                    |                            |
| 🔮 Στατιστικά                                 | Eurolife 588         Zuric         Zivradij         Yyela         Zuprkipeupanuki;         Пирос;         Elecci Oka                                                                                                    |                            |
| 🛔 Προφίλ                                     | v Nétry Zunegydany, Danya Anoni Gládos Oyadová<br>Dala                                                                                                    | *                          |
|                                              | Κατηγορίες       2016         τροια       2016         Παρουσίασας       2016         Χρήσμα       2016         Χρήσμα       2016         Καε δοοία       2011         Εγκύολοι       Prijst Pyropog διασκών Πληροφοριών                                                                                                    | J                          |

Για δική σας διευκόλυνση καταχωρείτε στο φακό πάνω δεξιά με κωδικό κάλυψη πχ **30706** και πατάτε αναζήτηση. Είτε επιλογή **Ζωής** και **Όροι ή και Αγγλική Ορολογία Ratebooks.** Όλα τα έτη ή ανα έτος. Πάντα όταν θέλουμε να ξαναγυρίσουμε πατάτε **Αρχεία πάνω αριστερά** και ξανά από την αρχή για να μηδενιστεί οποιαδήποτε λέξη.

Καλή σας Πλοήγηση.

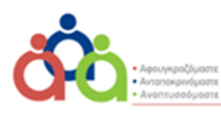